# 放課後Plat ユーザガイド

#### 改訂履歴

| Rev | 改訂日        | 改訂內容        | 更新者    |
|-----|------------|-------------|--------|
| 1.0 | 2019/08/19 | 新規作成        | 放課後NPO |
| 1.1 | 2020/08/18 | メニュー画面の更新 等 | 放課後NPO |
|     |            |             |        |

目次

- 1.「放課後Plat」への入会登録
  - (1)入会登録(保護者情報の登録)
  - (2)本登録(パスワードの設定)
  - (3) 緊急連絡先の登録
  - (4)お子様の情報の登録
- 2. 連絡帳(アフタースクールへの問合せ)
- 3. アフタースクールの利用予約
  - (1) レギュラー利用のお申込み/解約
  - (2) スポット利用のお申込み
  - (3)日々の予約内容の確認・変更 (欠席連絡・スポットキャンセル・お弁当の申込/変更)
  - (4) 定期プログラムの予約・解約
- 4. FAQ

### 動作環境等

#### 「放課後Plat」の動作環境

最新版に対応しているブラウザは以下となります。 ・Safari ・Google chrome ・Edge ・Firefox

※Internet Explorerの場合はサポートしていないため、動作しない場合があります。
※PC、スマートフォン、タブレットのいずれでもご利用いただけます。

※登録メールや新システムから送信されるメールは、plat\_support\_noreply@npoafterschool.org 名義で以下のサーバを経由して送られます。

ドメイン指定受信設定が必要な方は、以下のメールを受信できるよう予め設定してください。 @chatter.salesforce.com @salesforce.com @npoafterschool.org その他、迷惑メールフォルダに自動で振り分けられてしまう場合に、受信できない場合がありますので、お使い

のメールの設定をご確認ください。

#### 「放課後Plat」での会員登録のしくみ

放課後PlatではログインIDとして保護者の方のメールアドレスをご登録いただきます。

ごきょうだいでアフタースクールを利用されている場合は、各ご家庭で1つログインIDをご登録いただけば、ア フタースクールをご利用の全てのお子様の情報のアフタースクール利用についての手続きを行うことができます。 口座引落のご請求もごきょうだい分すべてが1回のご請求で合算されます。

※ログインIDとして使用するメールアドレスを、ご家庭で複数ご登録いただくことはできません。

父 ホウカゴイチロウ ―

―― 子 ホウカゴハナコ

houkago@\*\*\*\*\*.com

- 子 ホウカゴタロウ

### (1) 入会登録(保護者情報の登録)

入会登録サイトのURLにアクセスし、保護者情報・メールアドレス等の登録を行います。

### 入会登録サイト <u>https://npoafterschool.secure.force.com/plat/</u>

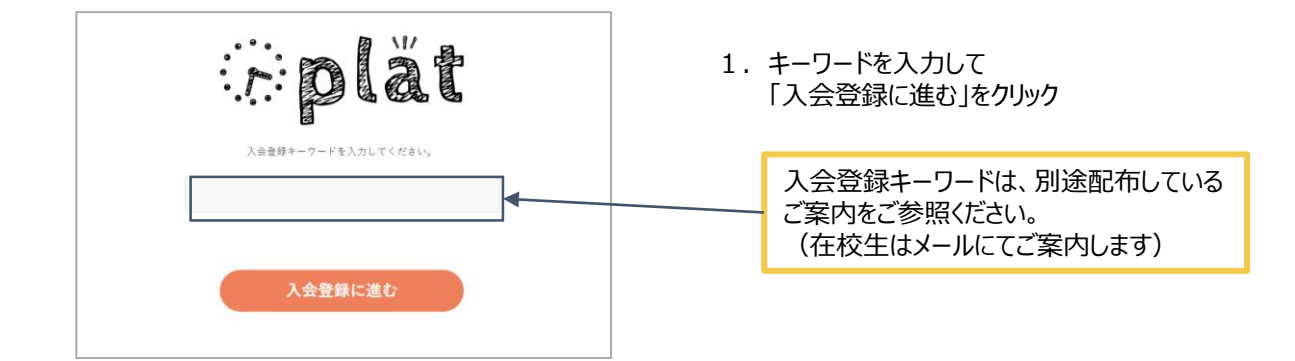

| eplät |                                                                                                    |                                                                                                    |                                                                      |                                                | ंत्र | N448266 |
|-------|----------------------------------------------------------------------------------------------------|----------------------------------------------------------------------------------------------------|----------------------------------------------------------------------|------------------------------------------------|------|---------|
|       |                                                                                                    |                                                                                                    | タースクール<br>録<br>-                                                     |                                                |      |         |
|       | 7彩07まーム)                                                                                                    | この客物情報を入力いただ多「編成編                                                                                                   | 際に進む」ボタンをクリックしてく                                                     | ださい。                                           |      |         |
|       | 保護者氏名                                                                                                    | 放課後<br>の口室感覚の名義人と同じ保護者                                                                                              | 一男<br>ロ方のおもあを入力してください。                                               |                                                |      |         |
|       | 19# <b>\$</b>                                                                                                    | ほうかご                                                                                                    | かずお                                                                  |                                                |      |         |
|       | 25                                                                                                    | 父<br>※予想からみた時期を3カして                                                                                                 | (##1).                                                               |                                                |      |         |
|       | 8759                                                                                                    | 1234567                                                                                                    |                                                                      |                                                |      |         |
|       | SATA                                                                                                    | 東京都                                                                                                    |                                                                      |                                                |      |         |
|       | <b>728</b>                                                                                                    | 日黒区                                                                                                    |                                                                      |                                                |      |         |
|       | 約名・飯地・道物名                                                                                                    | ×××                                                                                                    |                                                                      |                                                |      |         |
|       | 建和元常丝条号                                                                                                    | 01234567891                                                                                                    |                                                                      |                                                |      |         |
|       | x-67563                                                                                                    | abcd@gmail.com<br>6ログインIDとして使用するアド<br>本意味のご案内もこちらのアドI<br>0ご意味後は変更はできませんの                                            | レスを入力してください。<br>レス間にお通りしまず。<br>たご注意ください。                             |                                                |      |         |
|       | 16×                                                                                                    | 株式会社〇〇                                                                                                    |                                                                      |                                                |      |         |
|       | 勒根先建城九                                                                                                    | 01234567891                                                                                                    |                                                                      |                                                |      |         |
|       | ■個人情報の取り扱いに関する。<br>ロネサイトの会員登録等を通し<br>たします。<br>27個人情報をお扱いりする地会<br>27個人情報をお扱いりする地会<br>21利用目的の実施に必要な範囲<br>3600アメタースクールを見得め<br>040年年4日にある。<br>41日の取扱いに同業する。 | お願い■<br>に知りえた会員・児童の個人情報<br>た。その利用目的を明確にし、同日<br>内で個人情報を重務者託先に預用<br>補懸を見わせます。<br>・・<br>・・<br>・・<br>コードはースペイ ほみあい<br>。 | につきましては、アフタースク<br>約の転置内でのみ使用いたしま<br>けることがあります。この場合<br>いる対象の常かのみがたしに知 | ールの運営に限り使用い<br>す。<br>、業務委託先にも放課後<br>コポー規約いたしませ |      |         |
|       |                                                                                                    | 確認画面に                                                                                                    | 運む                                                                   |                                                |      |         |

2. 保護者情報のすべての項目を入力し、 「確認画面に進む」をクリック

#### ♀ご登録の際の注意事項

✓ 保護者氏名

口座振替の名義人と同じ保護者の方の お名前でご登録ください

✓ メールアドレス

ここで登録したメールアドレスを「放課後Plat」の ログインIDとして使用します。

※入退室メールの受信先や緊急連絡先は、 入会登録後の本登録画面で別途追加で ご登録いただくことができます。

#### ✓個人情報の取り扱いに同意する

内容をよくお読みの上、チェックを入れてください

| lät            |                                                              |                                                                         | <i>2</i> 7 |
|----------------|--------------------------------------------------------------|-------------------------------------------------------------------------|------------|
|                | λ                                                            | アフタースクール<br>会登録<br>――                                                   |            |
|                | 入力いただいた内容をご確認いただき「上望<br>まだ入会手続きは先了していません!内容をご                | の内容で派征する」ボタンをクリックしてください<br>確認のうえ講道幕下部の連体ボタンを押してくだ                       | 80,        |
| 供讓者氏名          | 放課後<br>*口由級替の名義人と同じ                                          | 一男<br>ご保護者の方のお名前を入力してください。                                              |            |
| 49 <i>8</i> 14 | ほうかご                                                         | かずお                                                                     |            |
| 42.H           | 父<br>※お子様からみた続柄を)                                            | 入力してください。                                                               |            |
| 1022-1         | 1234567                                                      |                                                                         |            |
| 即進府林           | 東京都                                                          |                                                                         |            |
| 市区部            | 日果区                                                          |                                                                         |            |
| 約名,番地,1        | 2046 × × ×                                                   |                                                                         |            |
| 建构为電話番4        | 01234567891                                                  |                                                                         |            |
| ×-47F2;        | abcd@gmail.com<br>モログイン印として使用<br>本意解のご案内もこちら<br>そご意味体は変更はできょ | するアドレスを入力してください。<br>らのアドレス充力とてください。<br>らのアドレス発にお送りします。<br>ませんのでご注意ください。 |            |
| 取得先            | 株式会社〇〇                                                       |                                                                         |            |
| 勤務先連絡先         | 01234567891                                                  |                                                                         |            |

3.前の画面で入力した内容が問題なければ 「上記内容で送信する」をクリック

> 修正が必要な場合は 「前の画面に戻って修正する」をクリック

※※ブラウザの「戻る」ボタンは使用しないで ください!!

- <page-header><image><image><section-header><section-header><section-header><section-header><section-header><section-header><section-header><section-header><section-header><section-header>
- 入会登録完了 このとき、最初の画面で入力したメールアドレス宛に 本登録のご案内メールが送信されます。

メールが届いているか必ずご確認ください。

### (2)本登録(パスワードの設定)

#### 「放課後Plat」から送信されたメールに記載のリンクにアクセスし、パスワードを設定する

#### 1. 前頁にご登録したメールアドレス宛に下記メールが送信されます。 メール本文内のご案内をご確認のうえ、メール本文内のリンクをクリック

#### <u>メールタイトル 【OOアフタースクール】「放課後Platにようこそ:本登録にお進みください</u>

様

アフタースクールです。 「放課後Plat」へのご登録ありがとうございます。 以下のユーザ名で会員仮登録を受け付けました。

ユーザ名: @npoafterschool.org

アフタースクールを安全で楽しく、安心してご利用いただくために、まずはじめに保護者の方の緊急連絡先やお子様の情報についてご登録をお願いしております。

下記のURLより、放課後Plat にアクセスいただき、保護者の方の緊急連絡先およびお子様の情報をご登録ください。

https://afterschool.force.com/plat/login?

c=Ybl9MPpH6caiC0gStOr0m4PXnvd72mwi2S\_78ZykZiP3BpQ\_Bu4rl0.LRj5czSd3a.SABv6o0UIZXsESkjiVzZw4LiOVF3a6a.3GViU3KBK5SIFL WnnHITiWZu.L5ogBfsCuYT086u\_qa9eC\_UY6K37a4ugNdVCNLxFDEjh4rqJ9pqwlsMasAlrAbS63k4elBCL2kJdJka5H5d2TygSX1gDc\_Eq1.Q% 3D%3D

■ご登録に際しての注意事項

・まずはじめにパスワードの設定が必要です。英数字8文字以上のものを設定してください。

・アフタースクールを利用されるお子様の情報ご登録にあたり、お子様の顔写真のアップロードが必要です。

お手元に必ずお子様の顔写真(データ・縦型)をご用意ください。

※顔がはっきりと映っていればご家庭のスマートフォン等で撮影した私服のもので構いません。

・ご登録にあたっての所要時間は平均10-20分程度を要します。

一時保存はできませんので、お時間に余裕をもってご対応ください。

#### 2.「放課後Plat」にログインするためのパスワードを設定し「パスワードを変更」をクリック

| plät                                                                                                    |
|----------------------------------------------------------------------------------------------------|
| パスワードを変更する                                                                                                    |
| <ul> <li>.@gmail.com の新しい</li> <li>パスワードを入力してください。少なくとも次のものを<br/>含めてください:</li> <li>② 8文字以上</li> <li>② 1個以上の文字</li> <li>③ 1個以上の数値</li> <li>・新しいパスワード</li> </ul> |
| 有効                                                                                                    |
| * 新しいパスワードの確認                                                                                                    |
|                                                                                                    |
| バスワードを変更                                                                                                    |
| パスワードの最終変更日: 2019/07/10 15:02。                                                                                                    |

#### (3) 緊急連絡先の登録

続けて、保護者の方の緊急連絡先を<u>3つ以上</u>登録してください ✓電話番号のみ、すべて異なる番号をご登録いただく必要があります。

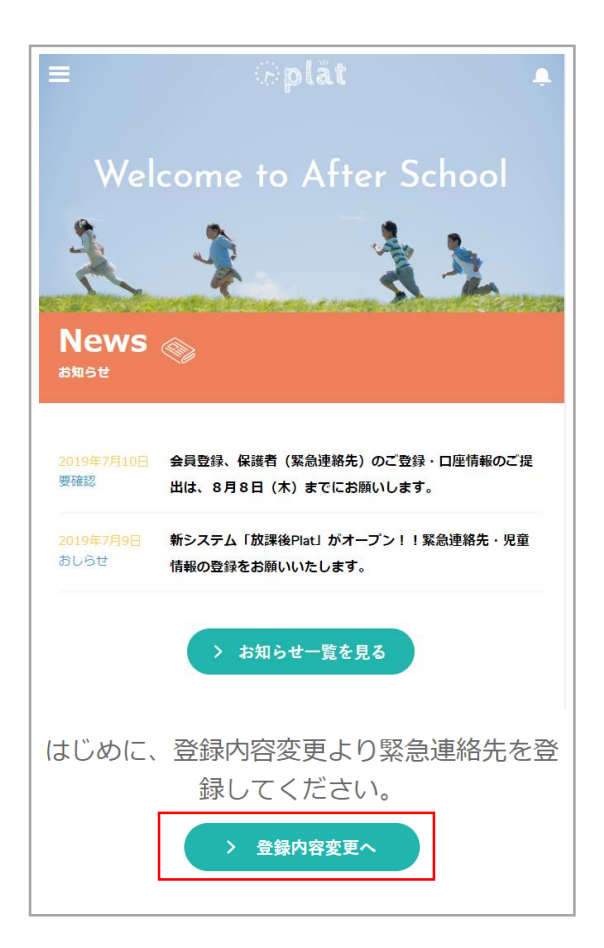

1 . 放課後Platにログインし、画面下部の 「登録内容変更へ」をクリック

通常、パスワード設定後そのままお進みいただくと 放課後Platに自動ログインしますが、パスワード 設定後にいったんログアウトし、改めて放課後Plat にログインする場合は以下のURLから 本マニュアルの(1)(2)で登録したメールアドレスと パスワードでログインしてください。

https://afterschool.force.com/plat/s/login/

| =       | @plåt     | ۰ |
|---------|-----------|---|
|         | > 登録内容を変更 |   |
| 保護者情報変更 | 児童情報変更    |   |
|         | 保護者情報     |   |
| 氏名:     |           |   |
| 放課後一郎   |           |   |
| カナ:     |           |   |
| ホウカゴイチロ | ф         |   |

2. 画面上部の「登録内容を変更」をクリック

### 3. 緊急連絡先1~3まで(緊急連絡先4は任意)をご登録ください。

| 保護者情報変更     |                   |          |                 |                                   |
|-------------|-------------------|----------|-----------------|-----------------------------------|
|             | 保護                | 諸情報      |                 |                                   |
| 氏名          | 姓                 | カナ       | セイ              |                                   |
|             | 放課後               |          | ホウカゴ            |                                   |
|             | 名                 |          | ×1              |                                   |
|             | 一郎                |          | イチロウ            |                                   |
| 続柄          | × ×               | ールアドレス   |                 |                                   |
| 郵便番号        | 105-0004          | 住所       | 都道府県            |                                   |
| 200         |                   |          | 東京都             |                                   |
|             |                   |          | 市区郡             |                                   |
|             |                   |          | 港区新橋            |                                   |
|             |                   |          | 町名・番地           |                                   |
|             |                   |          | 3-18-4 中村ビル2F   |                                   |
| 電話番号        | 03-6721-5043      |          |                 |                                   |
| 勤務先         | 株式会社放課後XX         | 勤務先連絡先   | 03-9999-9999    |                                   |
|             | 緊急連絡先は3つ登録        | 頂く必要がご   | ざいます。           |                                   |
|             | 緊急連絡先             | (連絡優先順1) | )               | 図 当時にご 連 終 可 能 か 連 終 生 を          |
| 保護老徳起と同じ    |                   |          |                 | 系芯吋にと生相り化な生相して<br>3つめまでけみずご登録ください |
| 休護省時報と同じ    |                   |          |                 | うりのよくは必らって豆豉くたとい。                 |
| 氏名          | 姓                 | カナ       | セイ              | かお 竪刍連絡牛の雷話番号け                    |
|             | 放課後               |          | ホウカゴ            | なの、来心圧相九の电面面うは、                   |
|             | 名 # 7             |          |                 | /お子様がアフタースクールにいろ問に                |
|             | 167               |          |                 |                                   |
| 続柄          | 母                 |          |                 |                                   |
| 保護者情報の住所と同じ | ✓                 |          |                 | ✓すべて異なる番号を入力してください。               |
| 郵便番号        | 105-0004          | 住所       | 都道府県            |                                   |
|             |                   |          | 東京都             |                                   |
|             |                   |          | 市区郡             | √どうしても2つしか登録できない場合は               |
|             |                   |          | 港区新橋            | <u>0000など明らかにダミーとわかるもの</u>        |
|             |                   |          | 町名・番地           | <u>を入力</u> してください。                |
|             |                   |          | 3-18-4 中村ビル2F   |                                   |
| 電話番号        | 03-9999-9999      |          |                 |                                   |
| 取次ぎに必要な情報   | 人事部 鈴木(旧姓)で呼び出    |          |                 |                                   |
|             |                   | や旧姓などご   | 記入ください。         |                                   |
| メールアドレス     | hanako@******.com | -ル配信希望し  | ない 🗌 ※原則チェックはつけ | <b>ないでください。</b>                   |
|             | 緊急連絡先             | (連絡優先順2) | )               |                                   |
| 保護者情報と同じ    |                   |          |                 |                                   |
|             |                   | +-+      | 17.4            |                                   |
|             |                   | דנו      |                 |                                   |
|             |                   |          |                 |                                   |
|             |                   |          |                 |                                   |
|             | く戻る               |          | XEEC            | 9八(入川したり、 取夜に「 唯認」をクリック           |
|             |                   |          |                 |                                   |

4 . 前の画面で入力した内容が問題なければ「保護者情報変更」をクリック 修正が必要な場合は「戻る」をクリック

| 以下の                                 | 保護者情報をご確認いただき変更してください。                                                                                         |  |
|-------------------------------------|----------------------------------------------------------------------------------------------------|--|
| まだ変更手続きは完了していません                    | 」内容をご確認のうえ画面最下鮮の変更ポタンを押して更新してください。                                                                             |  |
| 保護者情報変更                             |                                                                                                    |  |
|                                     | 保護者情報                                                                                                    |  |
| 氏名: 放譯後一男                           | かな: ほうかごかずお                                                                                                    |  |
| 統柄:父                                | メールアドレス: hayatomo82+shonan1@gmail.com                                                                          |  |
| 郵便番号: 1234567                       | 住所: 東京都港区××町3丁目1-1-1                                                                                           |  |
| 電話番号: 12345678901                   |                                                                                                    |  |
| 勤務先: 株式会社○●                         | 勤務先連絡先: 9876543210                                                                                             |  |
| 緊急連絡先(電話番                           | (は異なる番号を3種類ご登録いただく必要があります。                                                                                     |  |
|                                     | 新記達開尤(理問侵尤眼1)                                                                                                  |  |
|                                     |                                                                                                    |  |
| 氏名: 放課後一男                           | かな: はつかこかすお                                                                                                    |  |
| 抗制: ×<br>品雑業得能の仕託と同じ、 同             |                                                                                                    |  |
| Wag 音 時間の近り こうじ・ ■<br>郵便業号: 1234567 | 件所· 車京都进区××町3丁目1-1-1                                                                                           |  |
| 電話番号: 12345678901                   | 29/11.1 skolvalski an si a kan a kan a kan a kan a kan a kan a kan a kan a kan a kan a kan a kan a kan a kan a |  |
|                                     |                                                                                                    |  |
|                                     |                                                                                                    |  |
| ※原則チェックは                            | よつけないでください。                                                                                                    |  |
| ※メール配信を相<br>このメールアドレ                | 8望しない場合でも、保護者情報・児童情報の更新時や緊急度の高いご連絡には<br>ノス苑にメールが送信されます。                                                        |  |
|                                     |                                                                                                    |  |

5. 登録が完了したら、画面上部に登録完了のメッセージが表示される。

#### (4)お子様のご登録

続けて、アフタースクールを利用するお子様の情報をご登録ください。 ごきょうだいでご利用の場合は、全員分ご登録ください。

緊急連絡先登録画面から自動で児童登録画面が表示された方は、以下1.2.を飛ばして 次のページにお進みください。

1. 放課後Platにログインし、画面左上の3本線をクリック(メニューが表示されます)

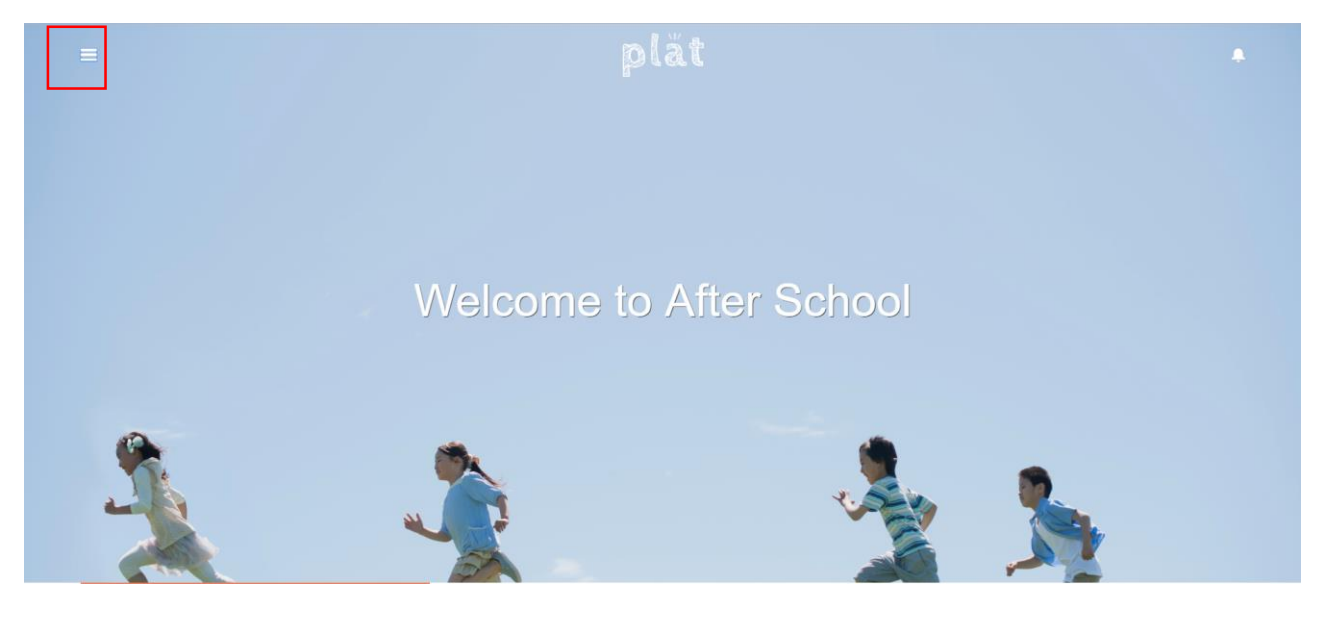

#### 2.「お子様登録」をクリック

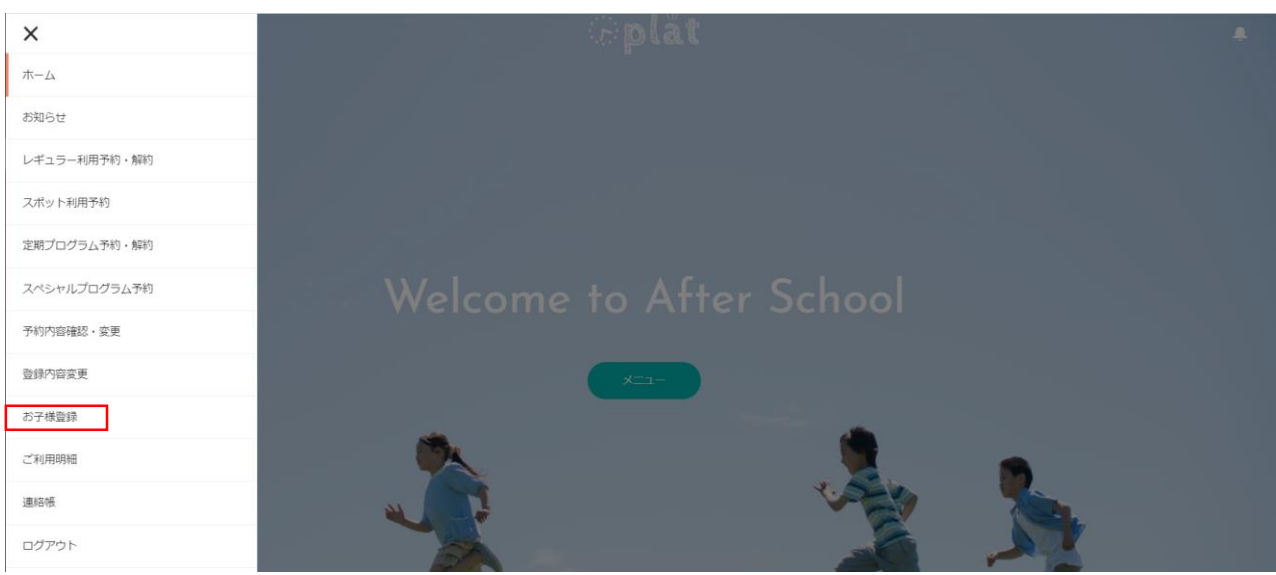

3. アフタースクールを利用するお子様の情報を入力し、「登録内容の確認」をクリック

| -                 | plät                                                                                                    |                                                                                                    |
|-------------------|----------------------------------------------------------------------------------------------------|----------------------------------------------------------------------------------------------------|
|                   | 現象部時<br>入棄軍者必須営務的(四日)                                                                                                   |                                                                                                    |
| 15.S.             | お押後 痛 カナ ホウカゴ ススム                                                                                                    |                                                                                                    |
| 出年月日<br>1010      | 20120500 m 15 5 v                                                                                                    |                                                                                                    |
|                   | - 表示されま学なが異なる場合は、ご加速後にあアフタースクール事務局へお続い色わせください。                                                                          |                                                                                                    |
| 食べ物アレルギー          | - 口 ねし<br>回 一 一 記 … 一 分表 二 元 df                                                                                         |                                                                                                    |
|                   | □ #K21 0 K0 0 mC 0 #K00<br>□ KW 0 KK6 0 #K59 0 #52-#199                                                                 |                                                                                                    |
|                   |                                                                                                    |                                                                                                    |
|                   | 0 mature 0 0 Aud 0 0 999 0 - Role                                                                                       |                                                                                                    |
|                   | 26.64-388                                                                                                    |                                                                                                    |
|                   | 1                                                                                                    | 合が物フレルギー                                                                                                    |
|                   | アジリジンを回じ時間の見かにしたり、物量を知りたくにという<br>含素物品を希望する(アレルダンを採用した薬品と用し工業でに製造している場合も得否す<br>高                                         |                                                                                                    |
|                   | ○ 除着を発展するにたたい、アンリポントを使用した脱品と同じ工場やで脱激していても材料に含<br>まない場合は増良してない)<br>● 特定の時代(他している場合など)の場合は服用目                             | 食べ物アレルキーにチェックを入れると、                                                                                                    |
|                   | 歴史新任<br>新している場合は食べられる。                                                                                                  | アレルギーの数だけ詳細な情報を入力いただく                                                                                                    |
|                   | 症状 (例べる/規則するとどうなるか)                                                                                                    | 画面が表示されます                                                                                                    |
|                   | 1012 4 S.                                                                                                    | 回面が扱うに行るす。                                                                                                    |
|                   | アレルゲン                                                                                                    |                                                                                                    |
|                   | パパー。<br>アレルダンを含む商品の提供について考慮をお知らせください                                                                                    | 食べ物アレルキーは、医師から診断を受けた                                                                                                    |
|                   | <ul> <li>■ 只会地会せ希望する(アレルグンを使用した制品と同じ工場行で製造している場合も時会する)</li> <li>◎ 動会を希望する(ただし、アレルグンを使用した製品と同じ工場行で製造していても材料に含</li> </ul> | もののみご記入ください。                                                                                                    |
|                   | ※ない場合は弊体してたいう<br>(一)特定の時代(にしている場合など)の場合は使用可<br>調子を行                                                                     |                                                                                                    |
|                   |                                                                                                    |                                                                                                    |
|                   | 回伏(他へる/操作するとどうなるか)<br>こんまにんが知る                                                                                          | また、該当の万には別途医師の指示書のご提出                                                                                                    |
|                   |                                                                                                    | をお願いする場合があります。                                                                                                    |
|                   | ※食物アレルギーの約応には想達医師の振天園の読んが必須となります<br>かかりつけ医療機関 第四名                                                                       |                                                                                                    |
|                   | 4.55 A                                                                                                    |                                                                                                    |
|                   | 主》《图名<br>山田 次雄                                                                                                    |                                                                                                    |
|                   | 主治医の解釈で容<br>戦後の金田に帰転に、 第9-8 かさいている                                                                                      |                                                                                                    |
|                   | Machinesonameas Machinesonameas Machinesonameas                                                                         |                                                                                                    |
|                   | アナフィラキシーショックの経験取り                                                                                                    |                                                                                                    |
|                   | 5歳のとき、牛乳の入ったケーキを食べて発症、3日間入絶した。                                                                                          |                                                                                                    |
|                   | エピーン利用                                                                                                    |                                                                                                    |
|                   | ※エビベンをお持ちの方は別紀発展書をご選出いただきますので、アフタースクール事務局までご<br>連絡ください。                                                                 |                                                                                                    |
|                   | その他親親の時<br>なし                                                                                                    |                                                                                                    |
| //                |                                                                                                    |                                                                                                    |
| Press Crimer      | 10-10 MB80.                                                                                                    | <u>入会日</u>                                                                                                    |
| 入学年度              | 西田 2019 年 入会日 20180510 副<br>二次数年上の会入会学の名内は                                                                              |                                                                                                    |
|                   | 入発卒後の4月1日をご留定く行かい。<br>沈厳の写真                                                                                             | 「入学在座の04/01」とご記入ください                                                                                                    |
|                   | 10日の時が今回できる写真主人れてください。                                                                                                  | 「八子牛皮のけ」のここの八んとい                                                                                                    |
|                   |                                                                                                    |                                                                                                    |
|                   | (mm)                                                                                                    | <u></u>                                                                                                    |
|                   |                                                                                                    | お子様の顔がはっきりと映っている縦型の写直を                                                                                                    |
|                   |                                                                                                    |                                                                                                    |
|                   | ※アップロードできる活動の最大サイズは1×8となります、ファイルの機能は、<br>ファイルの機能は、an、ang、および ang のかをアップロードできます。                                         |                                                                                                    |
| 12:11:第6          | <b>FR</b> 25歳<br>スクールに工作校 *                                                                                             | (こ豕庭で撮影された私服の与具で登録可)                                                                                                    |
|                   | カ第<br>                                                                                                    |                                                                                                    |
| アフタースクー」<br>兄弟の戦闘 | ル入出の 2029余音子                                                                                                    |                                                                                                    |
|                   | 「見量の写真・映像や作品等の取扱いに関して下記リンクよりご確認ください」                                                                                    |                                                                                                    |
|                   | ※ 沈嘉の写真・映像作作品得を利用させていただく要用                                                                                              |                                                                                                    |
|                   | 同意いただけない場合は島アフタースクール事務間へご達用ください。                                                                                        |                                                                                                    |
|                   | > 登録内容の確認                                                                                                    |                                                                                                    |
|                   |                                                                                                    | 内谷をこ唯認いただき、「唯認しました」をクリックタ                                                                                                    |
| オベアスカリ            | たら、星後に「登録内突の確認」を                                                                                                    | - クリック                                                                                                    |
| 9110              |                                                                                                    | .,,,,,                                                                                                    |
|                   |                                                                                                    | ■児園の写真・映像や作品等を利用させていただく要件に関するお除い■                                                                                                    |
|                   |                                                                                                    | アフタースクールを運営する放課後NPOアフタースクールでは環境の活動の弊間気やお子様の<br>様子を知っていただくため、今後パンフレッドやホームページ・SNS・ビデオ・ポスター、またテレ                                                              |
|                   |                                                                                                    | ビ・新聞・雑誌得の取材で広報活動を行っていく予定でおります。<br>ただ、個人博輸の保護に関する法律地行後、お子様及びその保護者の論想に関する個人博輸の取り扱い                                                                           |
|                   |                                                                                                    | につきまして、貴康幸を含め慎重を用しております。そこで、下記の要件にて、お子様の写真・映像や<br>作品類を使用させていただくことを認識疑いただきたく存します。使用に厚しては細心の注意をもって<br>Participa になって、こので、こので、こので、こので、こので、こので、こので、こので、こので、こので |
|                   |                                                                                                    | TTVはすのび、こつでよらしく乙酸い甲し上げます。<br>「伊服の空草・勝急や作品発展の範疇は+97.15.5%(単成)                                                                                               |
|                   |                                                                                                    | いた間が中央・instructuralの意大利的でなくいたにく要性)<br>アフタースクールおよびアフタースクール集合を運営する依頼後少POアフタースクールの責任の下に<br>発行、発信するものおよびマスメディア連結者での利用。                                         |
|                   |                                                                                                    | なお、講事情からご深語いただけない場合には、別紙にて属出をご提出いただく必要があります。                                                                                                    |
|                   |                                                                                                    | その場合、大変が手数をおかけいたしますが、その国本サイトの「開合せ」よりご議師いただきますよ<br>つお願いいたします。                                                                                               |
|                   |                                                                                                    |                                                                                                    |
|                   |                                                                                                    | WEAK-34 CAC                                                                                                    |

|           |                                                                                                    | 完整登録         |                    |  |  |
|-----------|----------------------------------------------------------------------------------------------------|--------------|--------------------|--|--|
|           | ωγολε                                                                                                  | 内容をご確認いただき登録 | ノてください。            |  |  |
| 氏名        | 528 H                                                                                                  | カナ           | 455 Ltcs           |  |  |
| 生年四日      | 2012/06/03                                                                                             | 12.75        | я                  |  |  |
| 74        | 18                                                                                                    | 052          | c                  |  |  |
|           | (表示される学年が異なる場合))                                                                                       | 、ご登録後に各アフタース | - 儿事務局へお問い合わせください。 |  |  |
| 良べ物アレ)レギー | III MD                                                                                                 |              |                    |  |  |
|           | \$LDVC                                                                                                 |              |                    |  |  |
|           |                                                                                                    | アレルギー決議      |                    |  |  |
|           | アレルグン                                                                                                  |              |                    |  |  |
|           | я.                                                                                                    |              |                    |  |  |
|           | ○ 新生産を発見する(ことし、プレレジンを使用した数値と同じ工業内で数値していてもがあに含<br>またい、使きの時代のしておい)<br>単 特定の時代(特していく名供合など)の使きは使用可<br>等的名件 |              |                    |  |  |
|           | 熱している場合は良べられる                                                                                          | 41 C         |                    |  |  |
|           | 症状 (魚べる/燈絵下るとどう                                                                                        | ゆるか)         |                    |  |  |
|           | AUTE.                                                                                                  |              |                    |  |  |
|           |                                                                                                    |              |                    |  |  |

4 . 前の画面で入力した内容が問題なければ 「登録」をクリック

修正が必要な場合は「戻る」をクリック

続けて他の児童(アフタースクールを利用する 他のごきょうだい)を登録する場合は 「続けて児童登録」をクリック (再度前頁3.の画面が表示されますので 同様にご入力ください)

※※ブラウザの「戻る」ボタンは使用しないで ください!!

5. 以上で入会登録は完了です。

2. 連絡帳(アフタースクールへの問合せ)

### アフタースクールへの問合せ利用方法

アフタースクールの利用方法、お子様に関するご相談事など、放課後Platの「連絡帳」から ご連絡ください。追ってアフタースクールのスタッフより返信いたします。

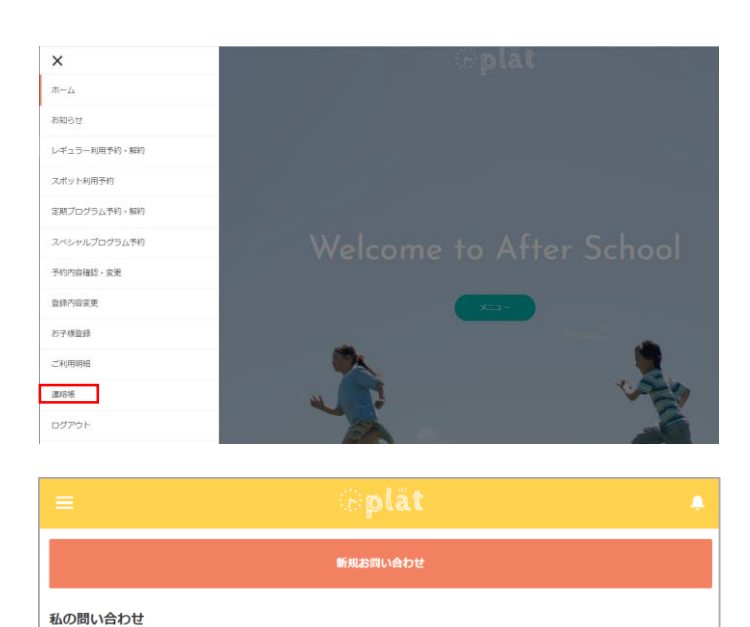

1.メニューの「連絡帳」をクリック

2.「新規問い合わせ」をクリック

 該当する問合せ区分を選択し、 件名、問い合わせ内容を入力し 「確認」をクリックするとお問い合せが 送信されます。

2. 連絡帳(アフタースクールへの問合せ)

### アフタースクールへの問合せ利用方法

アフタースクールの利用方法、お子様に関するご相談事など、放課後Platの「お問い合わせ」から ご連絡ください。追ってアフタースクールのスタッフより返信いたします。

|                           | @plāt    | ۰ |  |  |
|---------------------------|----------|---|--|--|
|                           | 新規お問い合わせ |   |  |  |
| 私の問い合わせ                   |          |   |  |  |
| けんだまプログラムについての持ち物を教えてください |          |   |  |  |

 4.再度メニュー→「連絡帳」をクリック すると、私の問い合わせの下に、問い合わせ 内容が表示されます。

問合せ件名クリックすると詳細画面が開きます。

| Itんだま                                                                                                    | プログラムについての持ち                 | 5物を教えてくださ               | ι <b>\</b> .   | コメントを扮 | 橋   |
|----------------------------------------------------------------------------------------------------|------------------------------|-------------------------|----------------|--------|-----|
| 件名<br>けんだまプログラ<br>ださい。                                                                                                    | ムについての持ち物を教えてく 🥢             | 問合せ区分<br>プログラムに関(       | してのご質問         |        |     |
| 問合せ内容<br>参加したいのです<br>貸出はしていただ                                                                                                    | が、自宅にけんだまがありません。<br>けるのでしょうか |                         |                |        |     |
| 問合せコメ                                                                                                    | ント (1)                       |                         |                |        |     |
| コメントNO<br>00000422                                                                                                    | 作成者                          | 作成日<br>2019/12/02 18:00 | コメント<br>けん玉はアコ | フタースクー | •   |
|                                                                                                    |                              |                         |                | すべて    | て表示 |
| ●<br>◎<br>◎<br>●<br>●<br>●<br>●<br>●<br>●<br>●<br>●<br>●<br>●<br>●<br>●<br>●<br>●<br>●<br>●<br>●                                                                                                    | >F<br>22                     | •                       |                |        |     |
| <ul> <li>         ・</li> <li>         ・</li></ul> | >F<br>22                     | •                       |                |        |     |
| <ul> <li>         ・回合せコメ         ・         ・         ・</li></ul>                                                                                                    | ント<br>22<br>うムについての持ち物を教えてくだ | t.                      |                |        |     |

5. コメント欄にアフタースクールスタッフからの お問い合わせへの回答が表示されます。 (コメントが投稿されるとメールでも通知されます)

さらに返信したい場合は「コメントを投稿」から コメントを登録してください。

#### ♀連絡帳とは

アフタースクールのご利用にあたって、スタッフからお子 様の様子や忘れ物、ご利用内容の確認等でご連絡 する際にも、この連絡帳にメッセージが届きます。

スタッフからのご連絡の際にも、ご登録のメールアドレ ス宛にその旨通知されますので、メールに記載のリン クより内容をご確認ください。

## 3. アフタースクールの利用予約

### (1) レギュラー利用のお申込み/解約

レギュラー利用のご予約・解約は「レギュラー利用予約・解約」より行っていただくことができます。

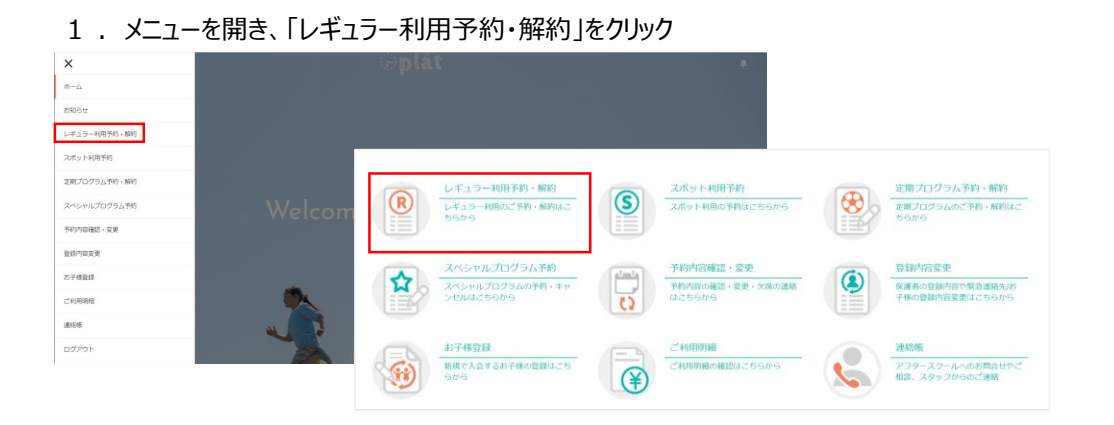

#### 2.利用したい曜日を選択し、予約情報を入力します。

| ≡                                                                                                    | ©plăt                                   |                                       | ۰                        | <u>表示されているお子様のお名前</u><br>ごきょうだいがいらっしゃるご家庭は、お名前が表示さ                                                   |
|----------------------------------------------------------------------------------------------------|-----------------------------------------|---------------------------------------|--------------------------|----------------------------------------------------------------------------------------------------|
| ××一郎                                                                                                    | •                                       |                                       |                          | れているお子様について予約を行います。                                                                                  |
| く前の月                                                                                                    | 2019年9月                                 | 1                                     | > 次の月                    |                                                                                                    |
| 日<br>月<br>1<br>2<br>1<br>5<br>16 敬老の日<br>17<br>22<br>23 秋分の日<br>24<br>30<br>(凡例)<br>1<br>1<br>5<br>23<br>30<br>(凡例)<br>1<br>1<br>5<br>23<br>30<br>(凡例)<br>1<br>1<br>5<br>24<br>30<br>(凡例)<br>1<br>1<br>5<br>25<br>30<br>(凡例)<br>1<br>1<br>5<br>24<br>30<br>(<br>1<br>5<br>24<br>30<br>(<br>1<br>5<br>24<br>(<br>1<br>5<br>24<br>(<br>1<br>5<br>24<br>(<br>1<br>5<br>24<br>(<br>1<br>5<br>24<br>(<br>1<br>5<br>24<br>(<br>1<br>5<br>24<br>(<br>1<br>5<br>24<br>(<br>1<br>5<br>24<br>(<br>1<br>5<br>24<br>(<br>1<br>5<br>(<br>1<br>5<br>(<br>1<br>(<br>1 | 火水<br>4 5<br>0 11 1<br>7 18 1<br>4 25 2 | ★ 金<br>5 6<br>12 13<br>19 20<br>26 27 | ±<br>7<br>34<br>21<br>28 | 利用開始月<br>カレンダで表示されている月が利用開始月となります。<br>利用を開始したい月と異なる場合は「次の月」ボタン<br>を押して、利用を開始したい月のカレンダを表示させ<br>てください。 |
|                                                                                                    | <u>λ</u> л                              | 確認                                    |                          |                                                                                                    |
| Step1 設定する曜<br>月 火<br>□ □                                                                                                    | 日を選択してください<br>水 木 金<br>🖌 🗌 🗌            |                                       |                          | Step1 利用したい曜日を選択する<br>(新規予約の場合)<br>レギュラー利用を申し込みたい曜日を選択してくださ<br>い。                                    |
| Step2<br>予約する内                                                                                                    | 容を入力してください                              |                                       |                          | (解約の場合)<br>解約月のカレンダを表示させ、解約する曜日のチェッ<br>クを外します。                                                       |

### 3. アフタースクールの利用予約

### (1) レギュラー利用のお申込み/解約

レギュラー利用のご予約・解約は「レギュラー利用予約・解約」より行っていただくことができます。

3. 曜日を選択すると、Step2の予約する内容が入力できるようになります。画面の指示に従い入力してください。

| Step1       設定する曜日を選択してください         月       火       水       金         □       マ       □         Step2       予約する内容を入力してください         水曜日         □       ×84% ************************************                                               | お弁当を予約注文する<br>レギュラー利用日にお弁当を注文することが多い場合は、チェックをおすすめします。<br>選択した曜日にお弁当を注文可能な日がある場合のみチェックが可能です。(お弁当予約の申し込み締め切り日まではキャンセルすることができます)<br>※お申込可能な期間は夏休みのみです。                   |
|----------------------------------------------------------------------------------------------------|----------------------------------------------------------------------------------------------------|
| *登校方法                                                                                                    |                                                                                                    |
| 自力登校     ▼       ※1日間室時の登校方法を入力してください。     ・方面       選択してください     ▼       ※1日間室時の方面を入力してください。     ▼       *利用開始時間     ●                                                                                                    | 登校方法・方面・利用開始時間<br>学校の授業がなく、朝からアフタースクールが開室している場合の主な登校方法や利用開始時間をご登録ください。                                                                                                |
| 8:30 ▼<br>※1日開室時の登校時刻を入力してください。                                                                                                    |                                                                                                    |
| ・ 下校方法<br>随伴  ・方面<br>〇 △ 駅  ・ 和田峰で 石彫即                                                                                                    | <b>下校方法・方面・利用終了時間</b><br>選択肢から選んでご登録ください。                                                                                                    |
| 17/75862 1 40100<br>17 : 30                                                                                                    |                                                                                                    |
| 同時に開催されるプログラム<br>まとめて予約<br>プログラム名 ビアノ<br>路<br>留実は心を豊かにします。ピアノに真摯に取り組むことにより、その豊かさはお子様の感性や人<br>酸性をさらに高めてくれるでしょう。音楽と共に一緒に成長していきましょう。小さなピアニ<br>ストさん違の日頃の練習の成果は、年度末の発表会でご覧になることができます。<br>9月14日 15:50~16:20<br>9月18日 15:50~16:20<br>9月18日 15:50~16:20 | <b>同時に開催されるプログラム</b><br>この曜日に開催されるプログラムがある場合、レギュ<br>ラー予約と一緒に予約することができます。<br>プログラムの内容をご確認のうえ「まとめて予約」に<br>チェックをしてください。<br>(この曜日に開催するプログラムがない場合や、申<br>込時期ではない場合は表示されません) |
| く 前に戻る > 予約確認                                                                                                    |                                                                                                    |

すべての入力が完了したら「予約確認」をクリックすると確認画面が表示されます。
 最後に「予約登録」を押してください。予約が登録/解約されるとメッセージが表示されます。

| afterschool.force.com の内容<br>レギュラー予約を登録しました |    |  |
|---------------------------------------------|----|--|
|                                             | ОК |  |

### (2)スポット利用のお申込み

スポット利用のご予約は「スポット利用予約」より行っていただくことができます。 ご利用申し込み時に、同日に開催される申込可能なプログラムのご予約も一緒に行えます。

1 . メニューを開き、「スポット利用予約」をクリック

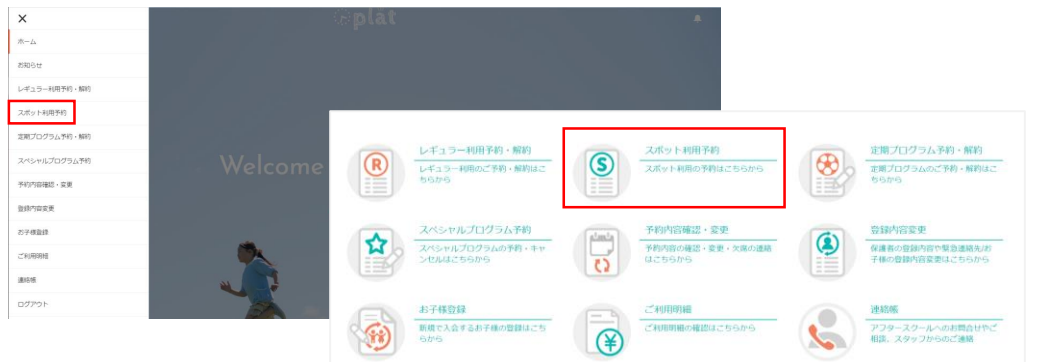

### 2.利用したい日を指定し、予約情報を入力します。

|                                                       |                                  |       | B                   | plät |                     |                     |   | ÷                   | 表示されている児童名<br>ごきょうだいがいらっしゃるご家庭は、お名前が表示さ |
|-------------------------------------------------------|----------------------------------|-------|---------------------|------|---------------------|---------------------|---|---------------------|-----------------------------------------|
| ×× 一郎                                                 | •                                |       |                     |      |                     |                     |   |                     |                                         |
| く前の月                                                  |                                  |       | 2019                | 9年9月 | €                   |                     | ( | > 次の月               |                                         |
| B                                                     | 月                                | 火     |                     | 水    | 木                   |                     | 金 | ±                   |                                         |
| 1 2 8 9<br>15 16度<br>22 23 か<br>30<br>【凡例】<br>1 お弁当予# | 10<br>数老の日<br>秋子の日<br>24<br>約可能日 |       | 4<br>11<br>18<br>25 |      | 5<br>12<br>19<br>26 | 6<br>13<br>20<br>27 |   | 7<br>14<br>21<br>28 |                                         |
| S                                                     |                                  |       |                     |      |                     |                     |   |                     |                                         |
| ※スポット予約は利用                                            | 用日-1開室日19日                       | まで予約す | 可能です。               |      |                     |                     |   |                     |                                         |
|                                                       |                                  | 入力    |                     |      | 確認                  |                     |   |                     |                                         |
| Step1 予約                                              | 約する対象日                           | を選択し  | てくださ                | ξU)  |                     |                     |   |                     |                                         |
| * 対象日                                                 |                                  |       |                     |      |                     |                     |   |                     | Step1 利用したい日付を選択する                      |
| 2019/09/01                                            |                                  |       |                     |      |                     |                     |   | 苗                   | スポット利用を申し込みたい日を選択してください。                |

### (2)スポット利用のお申込み

スポット利用のご予約は「スポット利用予約」より行っていただくことができます。 ご利用申し込み時に、同日に開催されるプログラムのご予約も一緒に行えます。

| <b>C</b>                              |    |                                                                                                    |
|---------------------------------------|----|----------------------------------------------------------------------------------------------------|
| ※スポット予約は利用日-1開室日19時まで予約可能です。          |    |                                                                                                    |
|                                       |    |                                                                                                    |
| 入力                                    |    | <u>お弁当を予約注文する</u>                                                                                                    |
|                                       |    | ご予約日にお弁当を注文することができる場合のみ                                                                                                    |
| Step1 予約する対象日を選択してください                |    | チェックができます。                                                                                                    |
|                                       |    | フポット利用とおわせてお分当の予約注立を差切す                                                                                                    |
| * 对象日<br>                             |    | スホットが小用この小にこの开当の「小小工人で用主タ                                                                                                    |
|                                       |    | る場合はナエックしてくたさい。                                                                                                    |
| Step2 予約する内容を入力してください                 |    |                                                                                                    |
| シュージャング                               |    | 登校方法・方面・利田開始時間                                                                                                    |
|                                       |    | <u> ユースノン ムン ノン ローバー パーパー パー ロー パー ロー ジョック ムー ロー ジョック 一 ビー ジョック ニュー ファー ロー ジョック ロー ロー ジョック しょう ロー ビー ジョック ロー ビー ジョック ロー ビー ジョック ロー ビー ジョック ロー ビー ジョック ロー ビー ジョック ロー ビー ジョック ロー ビー ジョック ロー ビー ジョック ロー ビー ジョック ロー ビー マー・ショック ロー ビー・ショック ロー ビー・ショック ロー ビー・ショック ロー ビー・ショック ロー ビー・ショック ロー ビー・ショック ロー・ショック ロー・ショッ ロー・ショック ロー・ショック ロー・ショック ロー・ショッ ロー・ショック ロー・ショック ロー・ショック ロー・ショック ロー・ショック ロー・ショック ロー・ショック ロー・ショック ロー・ショック ロー・ショック ロー・ショック ロー・ショック ロー・ショック ロー・ショック ロー・ショック ロー・ショック ロー・ショック ロー・ショック ロー・ショック ロー・ショック ロー・ショック ロー・ショック ロー・ショック ロー・ショック ロー・ショック ロー・ショック ロー・ショック ロー・ショック ロー・ショッ ロー・ショッ ロー・ショック ロー・ショッ ロー・ショー ロー・ショー ロー・ショー ロー・ショー ロー・ショー ロー・ショー ロー・ショー ロー・ショー ロー・ショー ロー・シー ロー ロー・ショー ロー・シー ロー・シー ロー・シー ロー・ショー ロー ロー・シー ロー ロー・シー ロー・シー ロー ロー・シー ロー ロー ロー ロー ロー・シー ロー・シー ロー・シー ロー ロー ロー・シー ロー ロー ロー ロー ロー ロー ロー ロー ロー ロー ロー ロー ロー</u> |
| 登校方法(一日開校日の際は入力してください)                |    | →1Xい12未かない、初かりアノター人クールが開全し<br>エレス担ヘの主い発放主法や利田間かけ開たプジ                                                                                                    |
|                                       | •  | (いる場合の土な豆仪万法や利用開始時間をご登                                                                                                    |
| カ回 (一日開KHの)除は入力してくたさい)<br>            | -  | 録をお願いします。                                                                                                    |
| 利用間始時間(一日間校日の座は入力してください)              | •  | 学校授業後に開校する日は「下校後」にチェックがつ                                                                                                    |
| 選択してください                              | •  | きます。                                                                                                    |
| ✓ 下校後                                 |    |                                                                                                    |
| <ul> <li>下校方法</li> </ul>              |    |                                                                                                    |
| 陈伴                                    | -  |                                                                                                    |
| *方面                                   |    | <u>ト校方法・万面・利用終了時間</u>                                                                                                    |
|                                       | •  | 選択肢から選んでご登録ください。                                                                                                    |
| •利用終了時間                               |    |                                                                                                    |
| 17:30                                 | •  |                                                                                                    |
| 当日に開催されるプログラムリスト                      |    |                                                                                                    |
| キレめアズ始 □                              |    | 同時に開催されるプログラム                                                                                                    |
| プログラム名 (夏限定) タビオカパフェをつくろう             |    | この日に閉催されるプログラムがある提会 フポット子                                                                                                    |
| 内容 みんなでタビオカバフェをつくろう!                  |    | この口に用催されるノロソフムがのる物ロ、ヘルツトリ                                                                                                    |
| 開催日時 9月4日 14:00~15:00                 |    |                                                                                                    |
| 連絡事項 14:00-14:30 (定員の名) エブロンをお持ちください。 |    | ノロクラムの内容をこ確認のうえ「まとめて予約」に                                                                                                    |
|                                       |    | チェックをしてください。                                                                                                    |
| 4<×□                                  |    | (この日に開催するプログラムがない場合は表示さ                                                                                                    |
|                                       |    | れません)                                                                                                    |
|                                       | 10 | 100.0707                                                                                                    |
|                                       |    |                                                                                                    |
|                                       |    |                                                                                                    |
| く前に戻る  予約確認                           |    |                                                                                                    |
|                                       |    |                                                                                                    |

4. すべての入力が完了したら「予約確認」をクリックすると確認画面が表示されます。 最後に「予約登録」を押してください。予約が登録されるとメッセージが表示されます。

| afterschool.force.com の内容 |    |  |
|---------------------------|----|--|
| スポット予約を登録しました             |    |  |
|                           | ОК |  |

### (3)日々の予約内容の確認・変更(欠席連絡・スポットキャンセル・お弁当の申込/変更)

日ごとの申込内容を確認・変更したい場合や欠席のご連絡は、ホーム画面の予約一覧から確認いただくことができます。

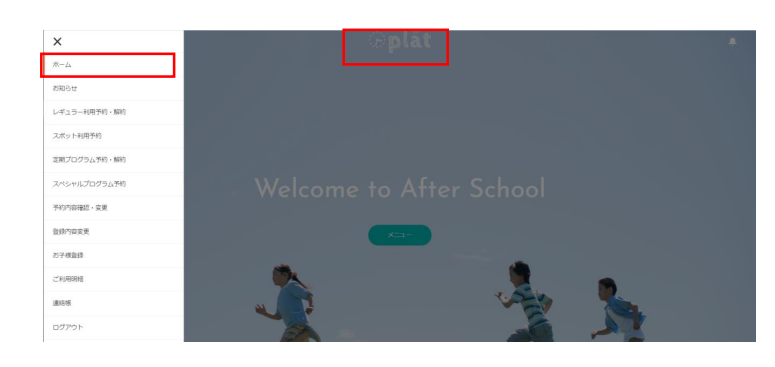

1. メニュー→ホームを選択するか、画面上部の 放課後Platのロゴをクリック

| <mark>児童の選択</mark> ××一郎 | <b>v</b>     |       | 2. 予約した月を選択すると、画面に予約一覧が<br>まニュキャナナ               |
|-------------------------|--------------|-------|--------------------------------------------------|
| く前の月                    | 2019年9月の予約一覧 | > 次の月 | 表示されます。<br>(PCの場合:画面右側に表示)                       |
| 2(月) > 変更               | R 下校後~17:30  | 欠席    | (スマートフォンの場合お知らせの下に表示)                            |
|                         | ● ○△駅 17:30  |       |                                                  |
| ▶変更                     | 🛞 サイエンス1、2年  | 欠席    |                                                  |
| 4(水) > 変更               | R 下校後~17:30  | 欠席    |                                                  |
|                         | ● ○△駅 17:30  |       | <u>変更</u>                                        |
| >変更                     | 🛞 体操         | 欠席    | 予約した日の登下校時間・登下校の方法、お弁当                           |
| 9(月) >変更                | R 下校後~17:30  | 欠席    | 予約注又の変更を行いたい場合は、表示された日<br>の変更ボタンを押して 変更内容を表示させます |
|                         | ● ○△駅 17:30  |       |                                                  |
| >変更                     | 🛞 サイエンス1、2年  | 欠席    | 欠席・キャンヤル                                         |
| 11(水) >変更               | R 下校後~17:30  | 欠席    | 特定の日のみ欠席する場合や、スポット利用をキャ                          |
|                         | ● ○△駅 17:30  |       | ンセルする場合に「欠席」をクリックしてください。                         |

※予約一覧に表示されているアイコンの凡例は以下の通りです。

| 【凡例】       |              |
|------------|--------------|
| R レギュラー利用  | S スポット利用     |
| 🛞 定期プログラム  | 🏠 スペシャルプログラム |
| 🥊 随伴(下校方法) | お弁当          |
|            |              |

### (4) 定期プログラムの予約・解約

定期プログラムのご予約・解約は「定期プログラム予約」より行っていただくことができます。

#### 1 . メニューを開き、「定期プログラム予約」をクリック

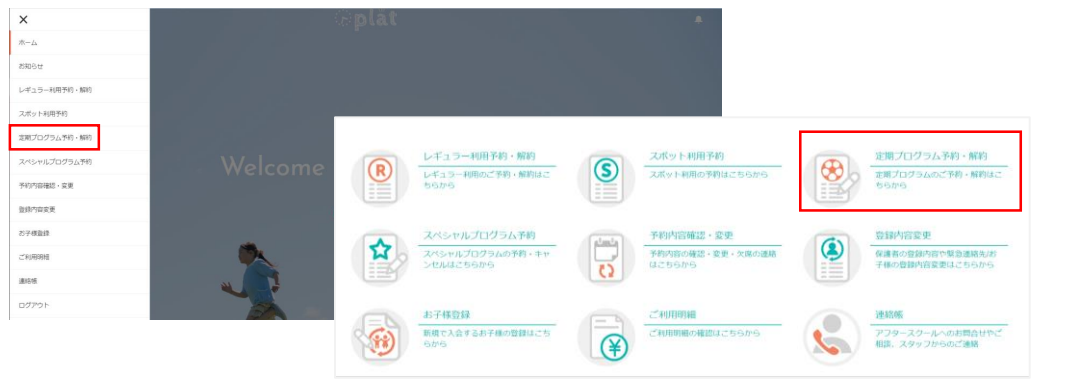

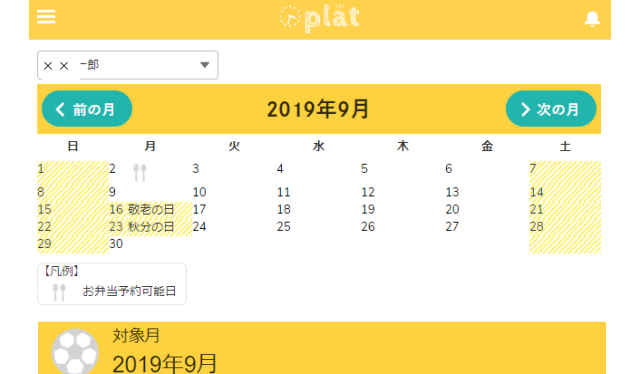

#### 2019年9月の定期プログラム一覧

|              |                                                                                                    |                                                        | -                                                     |                       |
|--------------|----------------------------------------------------------------------------------------------------|--------------------------------------------------------|-------------------------------------------------------|-----------------------|
|              | マジシャンになろう                                                                                                    | 開催日時                                                   |                                                       |                       |
| 火            | プロのマジシャンからマジックを習おう。                                                                                                   |                                                        | 申込                                                    |                       |
|              | 持ち物:各ご家庭でトランプをご用意くだ                                                                                                   | さい。                                                    |                                                       |                       |
|              | チアリーディング(1・2年生対象)                                                                                                    | 開催日時                                                   |                                                       |                       |
|              | 元気、勇気、笑顔をモットーに、ポンポン                                                                                                   |                                                        |                                                       |                       |
|              | ら元気に踊るダンスや、マット運動の技術                                                                                                   | が身につく                                                  |                                                       |                       |
|              | タンブリング、組体操の要素を取り入れた                                                                                                   | スタンツな                                                  |                                                       |                       |
| ĸ            | どに取り組みます。柔軟性やバランス感覚                                                                                                   | いズム感                                                   |                                                       |                       |
|              | などを養えるだけでなく、ひとつのものを                                                                                                   | :仲間たちと                                                 |                                                       |                       |
|              | 作り上げる経験を通して、心の成長も期待                                                                                                   | iできます。                                                 |                                                       |                       |
|              | 男の子も大歓迎です。                                                                                                    |                                                        |                                                       |                       |
|              | 衣装代、ポンポン代別途                                                                                                    |                                                        |                                                       |                       |
|              | 書道(1・2年生対象)                                                                                                    | 開催日時                                                   |                                                       |                       |
|              | 1, 2年生は硬筆を行います。丁寧に文字                                                                                                  | を書けるよ                                                  | -                                                     |                       |
|              | うにすることはもちろんのこと、書道を通                                                                                                   |                                                        |                                                       |                       |
| 水            | ることの面白さを感じることができるよう                                                                                                   | に指導いた                                                  | 解約                                                    |                       |
|              | 選択されたプログラムに開題がなければ、1<br>プログラムの機能日にアフター利用の<br>プログラム関催日にあわせてスポット予約する場合<br>プログラムのみを予約される方は利用区分で「プログ                      | 以下の項目を入力してく<br>予約がない日がありま<br>は利用予約の情報を入<br>「ラムのみ予約する」を | ください。<br>す。<br>カしてください。<br>適択してください。                  |                       |
| 利月<br>旧<br>2 | がない日:2021年3月9日 2021年3月1日 2021年2月22日 2021年2月15日 20<br>2020年12月7日 2020年11月30日 2020年11月16日 2020年11月9日 2020年1<br>020年9月7日 | 21年2月8日 2021年2月<br>1月2日 2020年10月26                     | 1日 2021年1月25日 2021年1月18日<br>日 2020年10月5日 2020年9月28日 2 | 2020年12月<br>2020年9月14 |
|              | ポット利用も予約する ▼                                                                                                    |                                                        | - Garrish Track                                       |                       |
| ス            | 7788. 万面                                                                                                    |                                                        | 18:00                                                 |                       |
| ス時           | 半 マ 江ノ電跡沼                                                                                                    | ¥                                                      |                                                       |                       |

- 2. 予約した月を選択すると、画面に プログラムの一覧が表示されます。
  - ※一部、個人レッスン等実施していても 表示されていないプログラムがあります。

#### <u>申込</u>

色のついた「申込」ボタンを押すと定期プログラムが予約されます。 ボタンの色がグレーのものは申込期間外です。

#### <u>解約</u>

現在利用している定期プログラムを解約する場合は 解約する月を表示させてから「解約」ボタンを押してく ださい。対象月で表示されている月以降の予約が解 約されます。

#### !解約時の注意!

アフタースクールのレギュラー利用も併せて解約される 場合は、別途「レギュラー利用予約」からレギュラー 利用の解約手続きが必要です。

#### 湘南では・・・

湘南では当日お預かりをお申込せずに、「プログラム のみ」で参加することが可能でございます。 お申込画面内に 「プログラムの開催日にアフター利用の予約がない 日があります。」 と表記されている場合、 プログラム開催日にあわせてスポット予約する場合は 利用予約の情報を入力してください。 プログラムのみを予約される方は利用区分で「プログ ラムのみ予約する」を選択してください。

※上記プログラムはサンプルです。実際に実施するプログラムとは異なります。

# 4. FAQ

Q1 画面が白紙になってすすめません。 画面を開いてもボタンが押せなかったり、表示されなかったりします。

放課後PlatはSafari、Edge、google chrome、Firefoxの各最新版のブラウザ でのご利用をお願いしております。

ご使用のブラウザが上記に該当しない場合は、該当するブラウザからアクセスしていた だくか、ブラウザが最新版でない場合は、最新の状態にアップデートしてから再度ご登 録手続きをしてください。

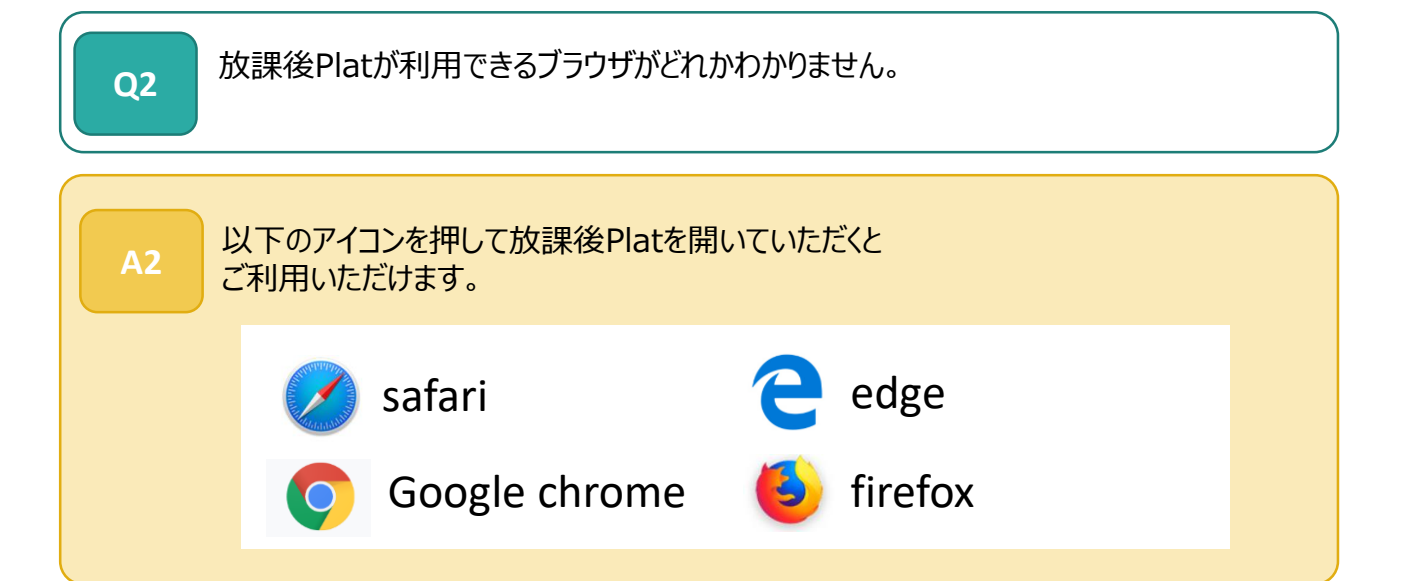

| Q3 | パスワードを忘れてしまいましたがどうすればいいですか。                                                                                                    |
|----|----------------------------------------------------------------------------------------------------|
| A3 | ご自身でパスワードの再設定をしていただくことができます。<br>以下URLにアクセスいただき、ログイン画面の「パスワードをお忘れですか?」をクリック<br>してください。<br>https://afterschool.force.com/plat/s/login/<br>メールアドレス入力画面が表示されますので、最初に登録されたメールアドレスを入<br>力してください。パスワード設定用のURLが記載されたメールが届きますので、リンクを<br>クリックしてパスワードを設定し「放課後Plat」にログインしてください。<br>なお、パスワードの再設定メールが届かない場合はQ6をご確認ください。 |
|    |                                                                                                    |

### 4. FAQ

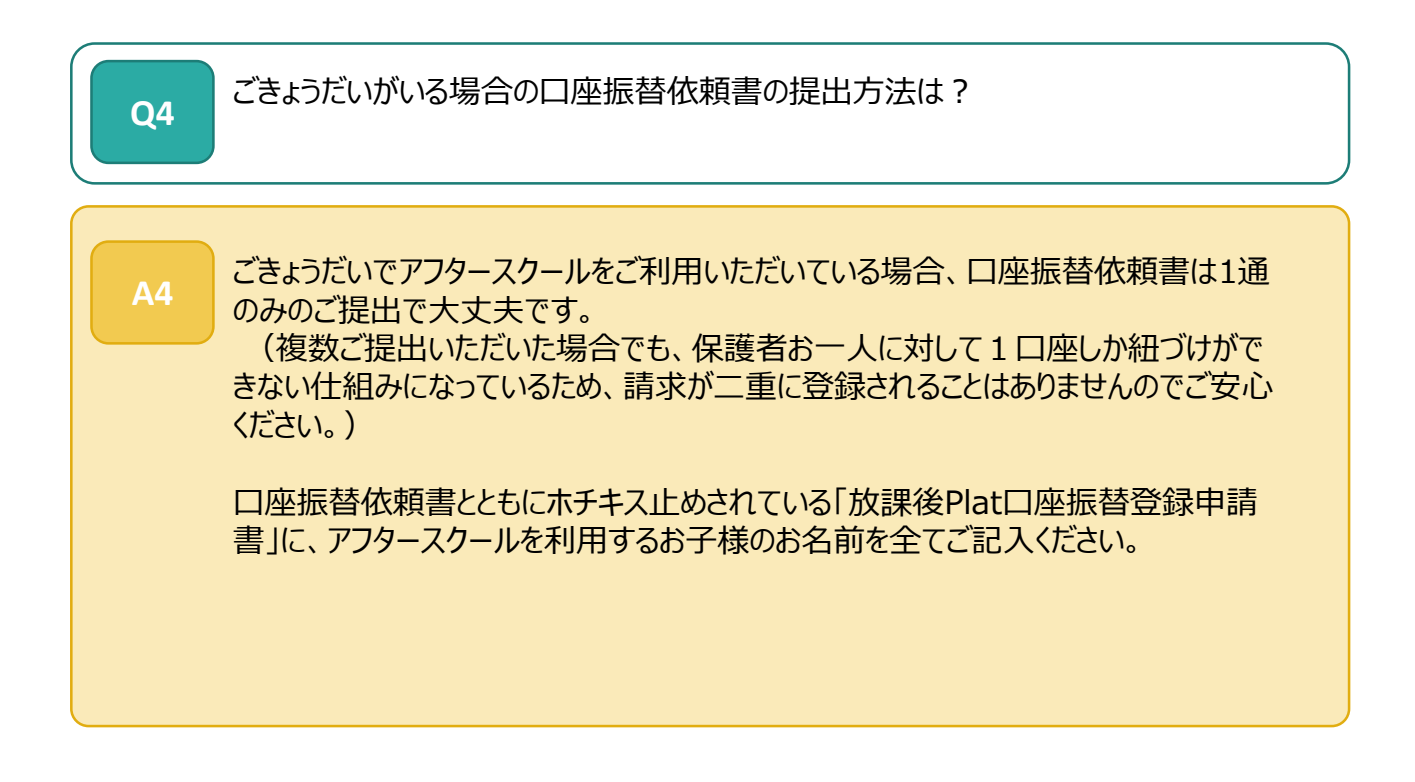

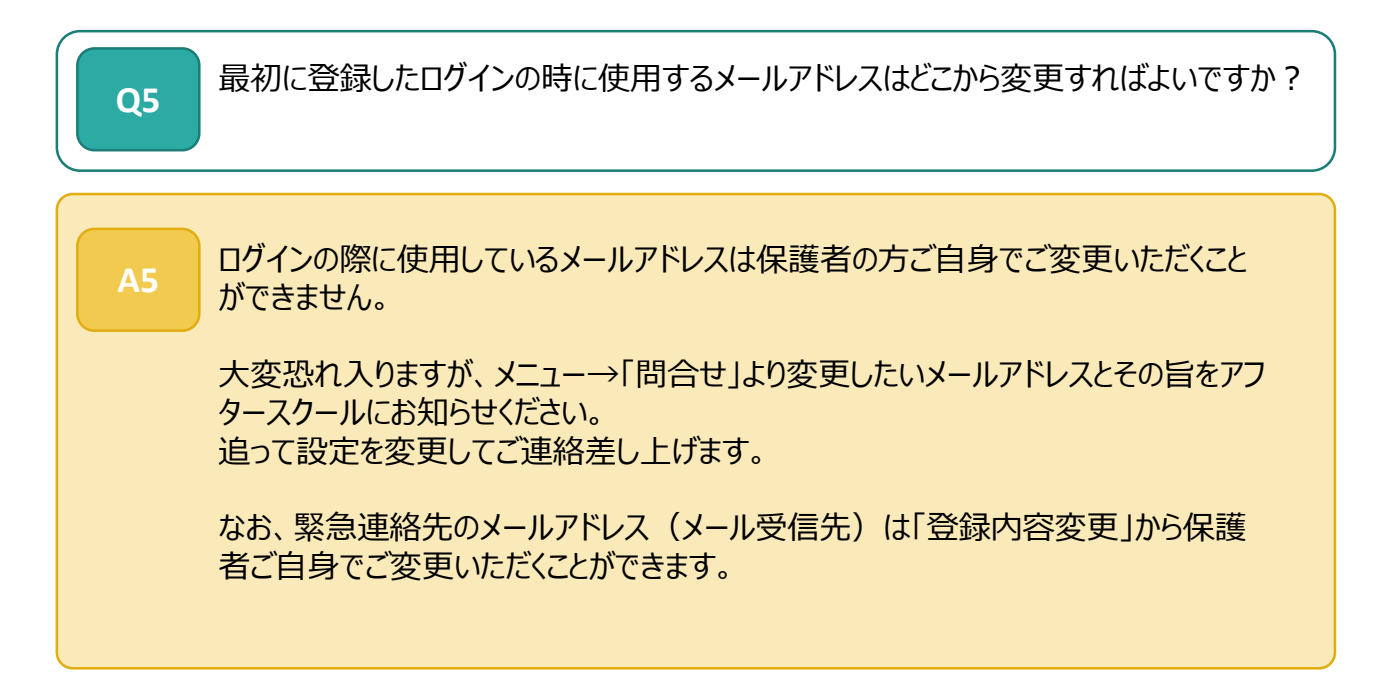

# 4. FAQ

入会登録をしたが、メールが届かない **Q6** 以下の手順をお試しください。 **A6** 1)迷惑メールボックスの確認 まれに、通常のメールボックスでなく迷惑メールに自動で分類されている場合がもあります ので、念のため迷惑メールボックス等にメールが届いていないかご確認ください。 2) メール受信拒否等の設定をご確認ください 新システムから送信されるメールは、 plat\_support\_noreply@npoafterschool.org名義で 以下のサーバを経由して送られます。 ドメイン指定受信設定が必要な方は、以下のメールを受信できるよう予め設定してくださ U. @chatter.salesforce.com @salesforce.com @npoafterschool.org 3)上記2)の設定でメールが受信できる状態であることをご確認の上で、 改めて以下URLにアクセスいただき、ログイン画面の「パスワードをお忘れですか?」をク リックしてください。 https://afterschool.force.com/plat/s/login/ メールアドレス入力画面が表示されますので、最初に登録されたメールアドレスを入力して ください。パスワード設定用のURLが記載されたメールが届きますので、リンクをクリックして パスワードを設定し「放課後Plat」にログインしてください。 !以下、ご注意ください! ・パスワード再設定のメールに記載のURLリンクは1度しかクリックできません。2度目以降にリンクをクリックし てもパスワード設定画面が表示されませんのでご注意ください。(最新のメールに記載のリンクを1度だけクリッ クして設定してください) ・スマートフォンからパスワード設定のリンクをクリックする際に、URLのリンクが最後まで認識されない場合があり ます。パスワード設定の画面が表示されない場合は、改めて3)を実施した上で、送られてきたリンクをすべて コピーし、ブラウザにURLを貼り付けて開いてみてください。 ・スマートフォンでGoogle ChromeまたはSafari以外のブラウザをご利用の場合、まれに設定画面が開かな い場合がございます。 上記3)までの対応を実施してもどうしても届かない場合は、以下までメールにてお問い合わせください。

plat.office@npoafterschool.org

件名:メール受信不可 ご所属のアフタースクール、お名前と受信できないメールアドレスを明記ください。